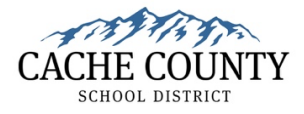

# **Time Clock Instructions**

# https://cachecountysdut.aws.executime.com/ExecuTime/

To access the time clock, you must be connected to the district network or Wi-Fi. Chromebooks for time entry are provided at each building. Contact your school secretary for specific locations.

## LOGIN CREDENTIALS

To log in to the time clock, follow these two steps:

- 1. On the initial login page, enter your **CCSD email address.** This is normally <u>FirstName.LastName@ccsdut.org.</u>
- 2. Enter your **CCSD network credentials.** This is the username and password you were assigned when you claimed your account.

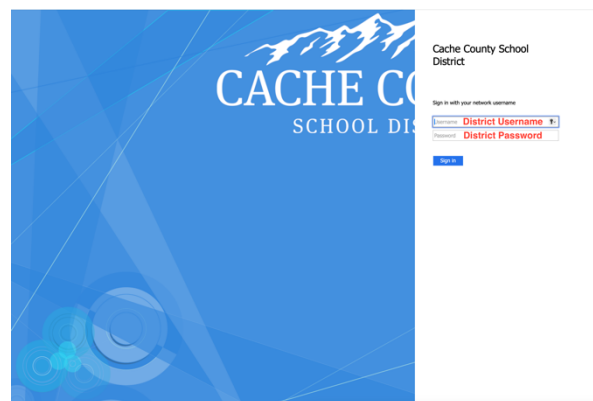

| ر<br>الستار<br>Address                    |   |
|-------------------------------------------|---|
|                                           |   |
| Sign In                                   |   |
| Username<br>FirstName.LastName@ccsdut.org | ٦ |
| Remember me                               |   |
| Next                                      |   |
| Need help signing in?                     |   |

<u>Username</u>: Your regular district username (Catalog training website, windows computers, PowerSchool, etc.) <u>Password</u>: Your regular district password (email password, Catalog training website password, PowerSchool password, etc.)

For username and password help, contact the Help Desk at 435-792-7614.

### TIME-OFF REQUESTS

1. Click "Time-off request."

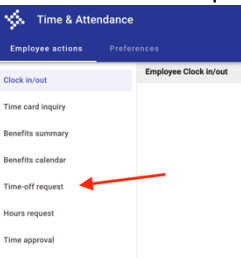

2. Click the blue and white add (+) button.

| Employee actions Prefere                | ences |               |             |                              |     |                  |          |                                    |        |                  |                         |
|-----------------------------------------|-------|---------------|-------------|------------------------------|-----|------------------|----------|------------------------------------|--------|------------------|-------------------------|
| Clock in/out                            | Tim   | e-Off Request | -           |                              |     |                  |          |                                    |        |                  | Thursday, October 26 2  |
| Showing 10 - Deservices 8 total records |       |               |             |                              |     |                  |          |                                    |        |                  |                         |
| Time card inquiry                       |       | + Actions     | Employee id | Name                         |     | Start time       | Duration | Type                               | Status | Creation date    | Comment                 |
| Benefits summary                        | ۰     | •             | 1000        | (MAL), METOD, 8 (196))       | Fri | 11/03/2023       | 16.00    | 301 (VACATION -<br>EQUAL PAYMENTS) | 0      | 10/24/2023 13:50 | This request has multip |
| Benefits calendar                       |       | /0            | 100         | (met,1, ME(100), 8 (100))    | Fri | 11/03/2023 08:00 | 8.00     | 301 (VACATION -<br>EQUAL PAYMENTS) | 0      | 10/24/2023 13:50 |                         |
| Time-off request                        |       | /0            | 100         | (area), and really \$ (real) | Thu | 11/02/2023 08:00 | 8.00     | 301 (VACATION -<br>EQUAL PAYMENTS) | 0      | 10/24/2023 13:50 |                         |
| Hours request                           |       | /0            | 100         | (MPL), MC148(), 8 (1981)     | Tue | 10/31/2023 12:00 | 4.00     | 311 (SICK - EQUAL<br>PAYMENTS)     | 0      | 10/24/2023 13:47 | spooky drs appt         |
| Time approval                           | ۰     | •             | 100         | (MPL), MC1480, 8 (1980)      | Fri | 10/27/2023       | 28.00    | 301 (VACATION -<br>EQUAL PAYMENTS) | 0      | 10/19/2023 13:14 | This request has multip |
|                                         |       | 10            | 100         | (mrs.), MC146(), 8 (1961)    | Fri | 10/27/2023 07:30 | 8.00     | 301 (VACATION -<br>EQUAL PAYMENTS) | 0      | 10/19/2023 13:14 |                         |

3. Select your Benefit Type.

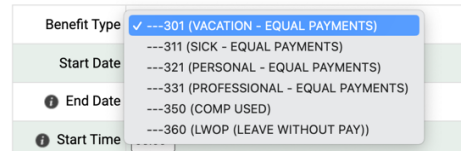

- 4. Input the start date of your leave.
- Specify the number of days you are requesting for each day of leave.
   If it's a half-day leave, input .50
   If it's a full-day leave, input 1
   If it's two-day leave, input 2
- Add a reason for taking time-off in the "Comment" field.
- 7. Click Save.

| Benefit Type                   | 310 (SICK)                                                                                                |
|--------------------------------|----------------------------------------------------------------------------------------------------|
| Start Date                     | 06/14/2024                                                                                                |
| <ul><li>End Date</li></ul>     |                                                                                                    |
| <ul> <li>Start Time</li> </ul> |                                                                                                    |
| Benefit Time                   | Days should be in daily format (0-99) and minutes should be in fractional format (.25, .50, .75 &/or .00) |
| EERP Location                  | 004 (DISTRICT OFFICE)                                                                                     |
| Work Group                     | TOFF (TIME OFF)                                                                                           |
| Job Class Code                 |                                                                                                    |
| Shift                          |                                                                                                    |
| Comment                        |                                                                                                    |
|                                | Save Reset Back                                                                                           |

#### **Edit Time Off Requests**

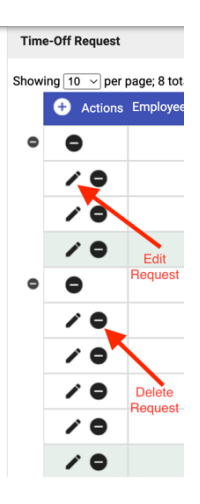

Press the pencil icon to edit time off requests.

Press the remove (-) button to delete a request.

You can only modify time off requests for upcoming days. To make changes to past entries, please reach out to your supervisor.